Universidade Federal do Rio Grande do Sul Escola de Engenharia Departamento de Engenharia Elétrica Laboratório de Máquinas Elétricas - LME

# Manual de Utilização do VI para Medições com o Analisador de Potência WT 1030M

Autor: Vagner Rinaldi Última Revisão: Outubro de 2004

# ÍNDICE

| ÍNDICE                                 | 2  |
|----------------------------------------|----|
| ÍNDICE DE FIGURAS                      | 2  |
| ÍNDICE DE TABELAS                      | 2  |
| 1. Como instalar o Vi                  | 3  |
| 2. Sobre o Diagrama e Hierarquia do VI | 4  |
| 3. DADOS DE ENTRADA                    | 5  |
| 4. ABRINDO O ARQUIVO DE DADOS          |    |
| 4.1. Através do EXCEL                  |    |
| 4.2. Através do WINDOWS                |    |
| 4.3. Formato das Planilhas             | 10 |
| 5. BIBLIOGRAFIA                        | 11 |

# ÍNDICE DE FIGURAS

| Figura 1: Janela de diálogo fornecendo um STATUS sobre a procura de sub-vi's      | 3  |
|-----------------------------------------------------------------------------------|----|
| Figura 2: Caixas de diálogo que permitem formatar os dados do arquivo em células. | 9  |
| Figura 3: Disposição de alguns dados em uma planilha após a gravação.             | 10 |

# ÍNDICE DE TABELAS

| Tabela 1: Parâmetros da janela de Configurações Iniciais Passo 1 de 4 | 5 |
|-----------------------------------------------------------------------|---|
| Tabela 2: Parâmetros da janela de Configurações Iniciais Passo 2 de 4 | 6 |
| Tabela 3: Parâmetros da janela de Configurações Iniciais Passo 3 de 4 | 6 |
| Tabela 4: Parâmetros da janela SETUP WT1030M                          | 7 |

## 1. COMO I NSTALAR O VI

O diretório padrão onde pode-se colocar (e recomenda-se) a biblioteca (Auto\_amostrador\_WT1030M.IIb) é:

### <<C:\Program Files\National Instruments\LabVIEW\User.lib\wt1030m\ >>.

A 'lybrary' ou 'llb' pode ser colocada em qualquer diretório — desde que o LabVIEW 5.1 esteja instalado em sua máquina, obviamente.

Sendo assim, não há problemas quanto à instalação.

Supondo que isto não funcione, no momento em que você acionar a biblioteca (.IIb) ou VI, o LabVIEW fará um rastreamento buscando os sub-vi's correspondentes, achando os que possuírem indicação coerente. Se não encontrar um arquivo em específico, aguarde até que o LabVIEW pergunte a você aonde está este arquivo. Neste instante, aparecerá uma janela de diálogo semelhante à da Figura 1. Indique a biblioteca que você abriu para que o LabVIEW torne a procurar o arquivo solicitado(clique no botão **Browse...**).

Caso o arquivo não esteja na biblioteca (*library*), provavelmente este foi apagado e você deve procurar uma biblioteca completa.

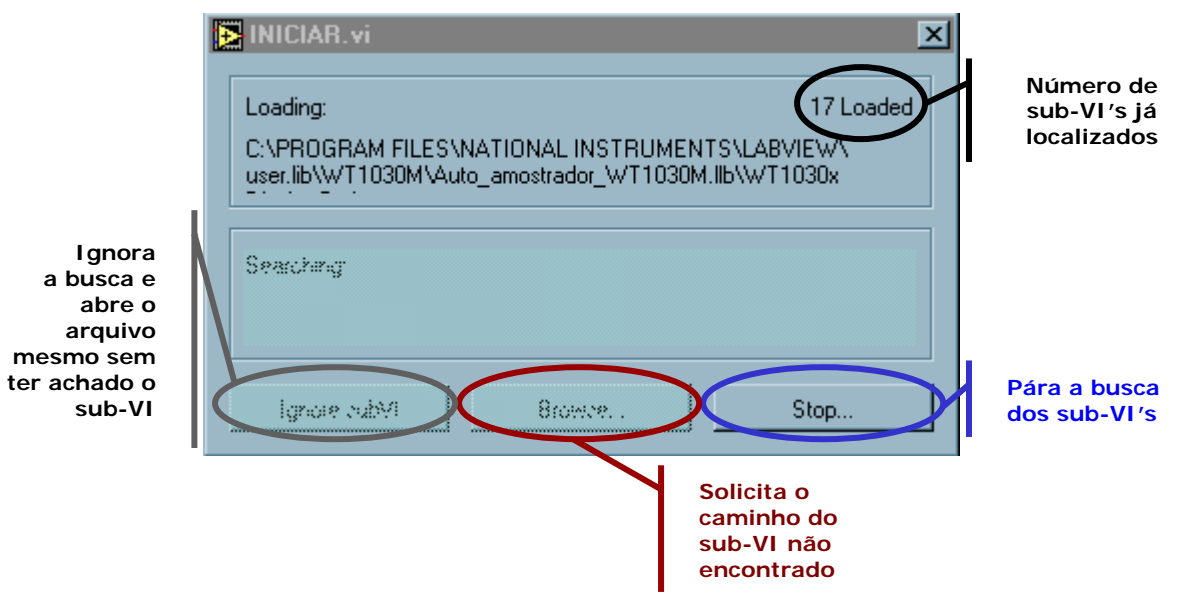

Figura 1: Janela de diálogo fornecendo um STATUS sobre a procura de sub-vi/s.

## 2. SOBRE O DIAGRAMA E HIERARQUIA DO VI

Há uma hierarquia na composição do programa de funcionamento, ond eos sub-VI's são responsáveis por sub-rotinas próprias para a aplicação, juntamente com suas respectivas funções, tornando possível o funcionamento completo e correto do VI final.

O arquivo principal (*INICIAR.vi*) controla todas as operações fundamentais de operação do analisador de potência. Sendo assim, este monitora e aguarda informações que serão processadas pelos seus sub-VI's, em especial as janelas de diálogo para configuração dos parâmetros para aquisição. No item 3 apresenta-se os parâmetros de cada passo de configuração.

### 3. DADOS DE ENTRADA

Na janela inicial (a janela que possui a palavra WT1030M piscando) possui menus para a navegação simplificada e simples. Selecionando a opção **<<Operar>Somente Leitura**<sup>1</sup>**>>** você apenas acessa a janela final de medição, sem efetuar qualquer configuração nos parâmetros de amostragem <u>e</u> gravação.

**IMPORTANTE:** Para efetuar qualquer armazenagem dos dados, você deve, obrigatoriamente, passar pelas janelas de configuração. Em caso de dúvida, o VI possui um botão no canto superior direito identificado por <<?>>. Basta pressioná-lo para ativar a janela *pop-up* (o botão permanecerá piscando) e arraste o cursor sobre o comando desejado. Para desativar a janela, pressione o botão novamente.

Selecionando a opção **<<Operar→Iniciar Configurações**...<sup>2</sup>>> você permitirá a configuração dos parâmetros necessários à amostragem dos dados a sua escolha.

Abaixo, descrição indicando o que cada janela de diálogo solicita para configuração de operação:

# CONFIGURAÇÕES INICIAIS Passo 1 de 4

As informações fornecidas nesta janela, basicamente, não influenciam nos parâmetros a serem amostrados. Tenha cuidado apenas com os campos <<MÉTODO DE LIGAÇÃO>> (Em caso de Dúvida, consulte a parte superior do WT1030M, onde você poderá encontrar esquemáticos completos sobre a forma de ligação correta: siga estes esquemáticos à risca!).

| Parâmetro                              |               | Descrição                                                            |
|----------------------------------------|---------------|----------------------------------------------------------------------|
| Local                                  | $\rightarrow$ | Local onde a medição ocorreu                                         |
| Operador                               | $\rightarrow$ | Nome do operador do VI no momento da medição                         |
| Código do Motor                        | $\rightarrow$ | Código de identificação do motor (TAG)                               |
| Caminho e Nome do Arquivo <sup>3</sup> | $\rightarrow$ | Indica e pode-se inserir neste campo o nome e caminho do arquivo     |
| Método de Ligação                      | $\rightarrow$ | Forma de ligação para medição das variáveis do motor                 |
| Alimentação                            | $\rightarrow$ | Trifásica ou monofásica                                              |
| Seqüência de Fase                      | $\rightarrow$ | Seqüência de fase no caso de alimentação trifásica                   |
| Temperatura Ambiente                   | $\rightarrow$ | Temperatura ambiente no momento da medição                           |
| Umidade Relativa                       | $\rightarrow$ | Umidade Relativa do ambiente no momento da medição                   |
| Temperatura do Motor                   | $\rightarrow$ | Solicita a temperatura (em graus Celsius) no ato da medição          |
| Endereço GPIB <sup>4</sup>             | $\rightarrow$ | Endereço GPIB para comunicação remota com o instrumento <sup>5</sup> |

Tabela 1: Parâmetros da janela de Configurações Iniciais Passo 1 de 4

<sup>4</sup> Certifique-se de que é o mesmo com o qual o WT1030M está configurado. Para melhores detalhes, utilize o botão <<?>> no canto superior direito da janela e passe com o cursor por cima do botão de interesse.

<sup>&</sup>lt;sup>1</sup> Utilize a tecla de atalho Ctrl+L.

<sup>&</sup>lt;sup>2</sup> Utilize a tecla de atalho Ctrl+S.

<sup>&</sup>lt;sup>3</sup> Não é necessário informar o caminho do arquivo manualmente, pois o VI o solicitará caso você não o tenha informado por meio de um browser, facilitando a localização do mesmo e evitando possíveis erros que venham a ocorrer quanto ao caminho correto do arquivo(diretórios, sub-diretórios, etc).

<sup>&</sup>lt;sup>5</sup> Deve ser o mesmo setado no instrumento. Veja o manual do instrumento para detalhes de configuração.

|                                                   | CON | FIGURAÇÕES INICIAIS Passo 2 de 4                                                                                                    |
|---------------------------------------------------|-----|----------------------------------------------------------------------------------------------------|
| Selecione as grandezas físicas a serem amostradas | →   | Permite a seleção para medição apenas das grandezas desejadas nos testes. A tabela final conterá somente os parâmetros escolhidos. São eles:<br>Tensão Eficaz de Linha L1<br>Corrente Eficaz de Linha A1<br>Tensão Eficaz de Linha L2<br>Corrente Eficaz de Linha A2<br>Tensão Eficaz de Linha A3<br>Potência Ativa<br>Potência Reativa<br>Potência Aparente<br>Torque<br>Velocidade Mecânica<br>Velocidade Síncrona<br>Tensão de pico de Linha Lp1<br>Corrente de pico de Linha Lp2<br>Corrente de pico de Linha Lp3<br>Corrente de pico de Linha Lp3<br>Corrente de pico de Linha Lp3<br>Corrente de pico de Linha Lp1<br>Tensão de pico de Linha Lp2<br>Tensão de pico de Linha Lp3<br>Corrente de pico de Linha Lp3<br>Corrente de pico de Linha Lp3<br>Corrente de pico de Linha Lp3<br>Corrente de pico de Linha Lp3<br>Patentimento<br>Escorregamento<br>Fator de Potência (FP)<br>Fator de Deslocamento(FD)<br>Potência da Eurdamental |
|                                                   |     |                                                                                                    |

Tabela 2: Parâmetros da janela de Configurações Iniciais Passo 2 de 4

# CONFIGURAÇÕES INICIAIS Passo 3 de 4

| Fatores de Multiplicação | $\rightarrow$ | Podem ser utilizados em caso de utilização de TP's e TC's.                                                                        |  |  |  |  |
|--------------------------|---------------|----------------------------------------------------------------------------------------------------|--|--|--|--|
| Elementos de Amostragem  | $\rightarrow$ | Trata-se dos 3 elementos disponíveis no wattímetro <sup>6</sup>                                                                   |  |  |  |  |
| Média                    | $\rightarrow$ | Tipo de média utilizada na aquisição de dados do aparelho e nº de coeficientes                                                    |  |  |  |  |
| Modo                     | $\rightarrow$ | Seleção de medidas em RMS, MÉDIO e DC.                                                                                            |  |  |  |  |
| Escala de Tensão         | <b>&gt;</b>   | Permite a seleção da escala de medição para tensão para cada elemento separadamente. O padrão é 'AUTO' para todos os elementos.   |  |  |  |  |
| Escala de Corrente       | $\rightarrow$ | Permite a seleção da escala de medição para corrente para cada elemento separadamente. O padrão é 'AUTO' para todos os elementos. |  |  |  |  |

Tabela 3: Parâmetros da janela de Configurações Iniciais Passo 3 de 4

<sup>&</sup>lt;sup>6</sup> Consulte o manual do aparelho para obter maiores informações.

| SETUP WT1030M           |               |                                       |                                                                                                    |  |
|-------------------------|---------------|---------------------------------------|----------------------------------------------------------------------------------------------------|--|
|                         |               | А                                     | Indicação de leitura no display A do instrumento                                                                                                    |  |
| Display                 | ÷             | В                                     | Indicação de leitura no display B do instrumento                                                                                                    |  |
| Display                 |               | С                                     | Indicação de leitura no display C do instrumento                                                                                                    |  |
|                         |               | D                                     | Indicação de leitura no display D do instrumento                                                                                                    |  |
|                         | →             | EL1                                   | Seleciona o elemento 1 ao qual a função será aplicada                                                                                                    |  |
| Flomento                |               | EL2                                   | Seleciona o elemento 2 ao qual a função será aplicada                                                                                                    |  |
| Liemento                |               | EL3                                   | Seleciona o elemento 3 ao qual a função será aplicada                                                                                                    |  |
|                         |               | Sigma                                 | Seleciona todos os elementos (para medidas de potência)                                                                                                    |  |
|                         |               | V                                     | Medida de tensão no elemento escolhido                                                                                                    |  |
|                         |               | А                                     | Medida de corrente no elemento escolhido                                                                                                    |  |
|                         |               | VA                                    | Medida de potência aparente no(s) elemento(s) escolhido(s)                                                                                                    |  |
|                         |               | W                                     | Medida de potência ativa no(s) elemento(s) escolhido(s)                                                                                                    |  |
|                         |               | var                                   | Medida de potência reativa no(s) elemento(s) escolhido(s)                                                                                                    |  |
|                         |               | n total (%)                           | Rendimento total do sistema <sup>7</sup>                                                                                                    |  |
|                         |               | n motor (%)                           | Rendimento do motor <sup>8</sup>                                                                                                    |  |
|                         |               | slip                                  | Escorregamento do motor <sup>9</sup>                                                                                                    |  |
| Função                  | $\rightarrow$ | PF                                    | Fator de potência no(s) elemento(s) escolhido(s) <sup>10</sup>                                                                                                    |  |
|                         |               | deg                                   | Ângulo de defasagem entre a tensão e a corrente, em graus <sup>1</sup>                                                                                                    |  |
|                         |               | Vpk                                   | Valor de pico da tensão                                                                                                    |  |
|                         |               | Apk                                   | Valor de pico da corrente                                                                                                    |  |
|                         |               | MPower                                | Potência Mecânica <sup>12</sup>                                                                                                    |  |
|                         |               | Srpm                                  | SYNC-rpm →velocidade síncrona em rpm                                                                                                    |  |
|                         |               | Torque                                | Conjugado desenvolvido no rotor <sup>13</sup>                                                                                                    |  |
|                         |               | V Hz                                  | Freqüência do sinal de tensão no elemento selecionado                                                                                                    |  |
|                         |               | A Hz                                  | Freqüência do sinal de corrente no elemento selecionado                                                                                                    |  |
|                         |               | Rpm                                   | Rotação do rotor <sup>14</sup>                                                                                                    |  |
|                         | ÷             | Sample Hold e<br>Trig                 | Botão de comando para amostragem ou travamento da medida. OBS.: Comando não disponível em modo de gravação.                                                                   |  |
| Amostragem e Freqüência |               | Filtro de Linha                       | Especifica-se a função de corte do filtro PB, somente através do instrumento. No VI, pode-se apenas habilitá-la ou desabilitá-la.                                             |  |
|                         |               | Filtro de freqüência                  | Filtragem de freqüência da fundamental                                                                                                    |  |
|                         |               | Sample Rate                           | Taxa de aquisição dos dados. O VI <u>não</u> consegue acompanhar<br>a taxa de amostragem do WT1030M devido ao protocolo de<br>comunicação GPIB e ao processamento dos mesmos. |  |
| Status do Sistema       | →             | Apenas indicadores mensagens e código | s. Pode-se observar o status de alguns comandos e de<br>os de erro emitidos pelo WT1030M durante a comunicação.                                                               |  |
| Operadores              | →             | Operação                              | Comando para gravação de dados. Alguns comandos serão desabilitados durante esta função. Este comando depende das configurações fornecidas nas janelas anteriores.            |  |
|                         |               | Atualizador                           | Permite atualizar ou forçar a execução dos comandos (funções) momentaneamente.                                                                                                |  |

#### Tabela 4: Parâmetros da janela SETUP WT1030M

<sup>10</sup>  $FP = \frac{W}{VA}$ , onde W é a potência ativa e VA é a potência aparente.

 <sup>&</sup>lt;sup>7</sup> Requer condicionadores de sinais conectados à entradas analógicas ou digitais do WT1030M.
 <sup>8</sup> Requer condicionadores de sinais conectados à entradas analógicas ou digitais do WT1030M.
 <sup>9</sup> Requer condicionadores de sinais conectados à entradas analógicas ou digitais do WT1030M.

<sup>&</sup>lt;sup>11</sup> Na verdade, esta afirmação só é válida para sinais puramente senoidais. Na realidade,  $deg = a \cos(FP)$ , em graus.

<sup>&</sup>lt;sup>12</sup> Requer condicionadores de sinais conectados à entradas analógicas ou digitais do WT1030M.

<sup>&</sup>lt;sup>13</sup> Requer condicionadores de sinais conectados à entradas analógicas ou digitais do WT1030M.

<sup>&</sup>lt;sup>14</sup> Requer condicionadores de sinais conectados à entradas analógicas ou digitais do WT1030M.

### 4. ABRINDO O ARQUIVO DE DADOS

Deve-se observar duas possibilidades para abrir adequadamente o arquivo que contém os dados amostrados em uma planilha do Microsoft Excel e utilizar o **Delimitador**<sup>15</sup>:

### 4.1. Através do EXCEL

Se você abrir o arquivo de dados através do menu File>>Open..., ou seja, estando com a janela do Microsoft Excel ativada, no momento em que o arquivo no qual os dados foram gravados estiver sendo aberto, aparecerá uma caixa de diálogo Text Import Wizard – Step 1 of 3 onde deverá ser selecionado o campo Delimited e em seguida Finish. Querendo certificar-se, prossiga clicando em Next. Em Text Import Wizard – Step 2 of 3, verifique se no quadro Delimiters o campo Tab está selecionado. Recomenda-se, obrigatoriamente, o uso do tabulador como delimitador. Não é necessário prosseguir. Para finalizar, clique em Finish (veja a Figura 2).

### 4.2. Através do WINDOWS

Se você abrir o arquivo com um "double-click" (através de um ícone), os dados aparecerão dispostos normalmente ao longo da planilha. Caso isto não ocorra, proceda conforme segue: Provavelmente os dados pertencentes a uma linha inteira estarão dispostos em uma única célula de alguma coluna (possivelmente será a coluna A). Selecione apenas as células que contém os dados pertencentes à coluna; no menu **Data>>Text to Columns...** aparecerá uma caixa de diálogo equivalente à **Text Import Wizard – Step 1 of 3** e proceda como indicado no item 4.1).

IMPORTANTE: Não modifique o *arquivo* de dados armazenados (ou seja, <u>não salve-o</u>) mesmo quando o Excel solicitar. Motivo: uma vez modificado, o arquivo primário não será reconhecido pelo LabVIEW, portanto não será mais possível continuar armazenando dados nas células restantes do arquivo em questão. Caso necessite manipular os dados e tenha certeza de que você vai continuar utilizando o mesmo arquivo (por conveniência), utilize a opção **Save As...** e salve o arquivo com outro nome; não necessariamente no mesmo diretório do *arquivo*.

<sup>&</sup>lt;sup>15</sup> <u>Referência ao uso do Delimitador:</u> Ao final de cada parâmetro identificado nos campos escolhidos (veja Tabela 2: Parâmetros da janela de Configurações Iniciais Passo 2 de 4), o uso do tabulador faz-se útil no momento em que o arquivo (.xls) com todos os dados exportados do VI será aberto, viabilizando a colocação dos dados em células individuais da planilha.

| Text Import Wizard - Step 1 of 3                                                                                                    |   |
|----------------------------------------------------------------------------------------------------|---|
| The Text Wizard has determined that your data is Delimited.<br>If this is correct, choose Next, or choose the Data Type that best describes your data.                                                                                                    |   |
| Original data type<br>Choose the file type that best describes your data:                                                                                                    |   |
| Start import at <u>r</u> ow: 1 🚔 File <u>O</u> rigin: Windows (ANSI) 💌                                                                                                    |   |
| Preview of file C:\Program Files\National Instruments\arquivo.xls.                                                                                                    |   |
| 1         2       Data:  Hora Inicial:  Local:  Operador:  Código do Motor:         3       Wednesday, August 22, 2001 3:37 PM  LME  Vagner   MTB21115         4         5       Temperatura Ambiente[*C]:  Umidade Relativa[%]:  Tempera         6       21.000000   80.000000   53.000000   989999999999999999934000000 |   |
| Text Import Wizard - Step 2 of 3                                                                                                    | × |
| This screen lets you set the delimiters your data contains. You can see how your text is affected in the preview below.                                                                                                    |   |
| Delimiters       Image: T_ab       Image: Semicolon       Image: T_consecutive delimiters as one         Image: Space       Image: Other:       Image: Text Qualifier:       Image: Text Qualifier:                                                                                                    |   |
| -Data preview                                                                                                    |   |
|                                                                                                    |   |
| Data:<br>Wednesday, August 22, 2001 3:37 PM                                                                                                    |   |
| Temperatura Ambiente[°C]: Umidade Relativa[%]: Temp                                                                                                    | • |
| Text Import Wizard - Step 3 of 3                                                                                                    |   |
| This screen lets you select each column and set Column data format  Column data format  Next > Einish                                                                                                    |   |
| 'General' converts numeric values to numbers, date values to dates, and all remaining values to text.     ○ Iext       ○ Date:     MDY       ○ Do not import column (Skip)                                                                                                    |   |
|                                                                                                    |   |
| Data preview                                                                                                    |   |
| GenerGeneral General                                                                                                    |   |
| Data:<br>Wednesday, August 22, 2001 3:37 PM LME                                                                                                    |   |
| Temperatura Ambiente[*C]:         Umidade Relativa[%]:         Temp<br>53.0           21.000000         80.000000         53.0                                                                                                    |   |
| Cancel < <u>B</u> ack Next > [                                                                                                    |   |

Figura 2: Caixas de diálogo que permitem formatar os dados do arquivo em células.

# 4.3. Formato das Planilhas

| XM            | licros | soft Excel - arquivo.xls   |                                               |                                                                                                    |                           |          |
|---------------|--------|----------------------------|-----------------------------------------------|----------------------------------------------------------------------------------------------------|---------------------------|----------|
|               | r:l-   | The User Teach Teach T     | taala Daha Ulfadam Ulala                      | Annahat                                                                                                    |                           |          |
|               | File   | Edit view Insert Format I  | oois <u>D</u> ata <u>w</u> indow <u>H</u> eip | Acropat                                                                                                    |                           |          |
|               | 2      | 🖶 🎒 🔕 🖤 👗 🖻                | 🛍 🝼 🗠 🕶 🖌 🍯                                   | $ = \underbrace{ \left\{ \begin{array}{c} & \\ & \\ \end{array} \right\} } \underbrace{ \left\{ \begin{array}{c} \Sigma \\ \end{array} \right\} } f_{\ast} \underbrace{ \left\{ \begin{array}{c} \\ Z \end{array} \right\} } \left\{ \begin{array}{c} Z \\ A \end{array} \right\} } \left[ \begin{array}{c} Z \\ A \end{array} \right] $ | 🛍 👮 🚜 75% 🔹 (             | 2        |
| ll ve         | rdana  | - 10 - 🖍                   | Ă B / U ≡ ≣                                   |                                                                                                    | <b>∃ \$ % . *</b> .º .º?  | +        |
|               |        |                            |                                               |                                                                                                    |                           |          |
| ∐ <u>P</u> iv | otTab  | ole ▼ 🔛 🔁 🖷 🔷 🔶            |                                               |                                                                                                    |                           |          |
|               | E2     | 20 💌 =                     |                                               |                                                                                                    |                           |          |
|               |        | В                          | С                                             | D                                                                                                    | E                         |          |
| 4             | 1      | Data:                      | Hora Inicial:                                 | Local:                                                                                                    | Operador:                 | Cád      |
|               | 3      | Wednesday, August 22, 2001 | 3:37 PM                                       | LME                                                                                                    | Vagner                    | MTE      |
| lit 1         | 4      |                            |                                               |                                                                                                    |                           |          |
| ext           | 5      | Temperatura Ambiente['C]:  | Umidade Relativa[%]:                          | Temperatura do Motor['C]:                                                                                                    | Freqüência[Hz]:           |          |
| 1             | 5      | 21                         | 80                                            | 53                                                                                                    | 9.9E+37                   |          |
|               | 8      | Tensão de Linha1_L1[V]:    | Corrente de Linha1_A1[A]:                     | Tensão de Linha2_L2[V]:                                                                                                    | Corrente de Linha2_A2[A]: | Ten      |
| 54.1          | 9      | 0.127                      | 0                                             | 0.149                                                                                                    | 0                         |          |
| 24            | 10     |                            |                                               |                                                                                                    |                           |          |
| And           | 12     |                            |                                               |                                                                                                    |                           |          |
| n.            | 13     |                            |                                               |                                                                                                    |                           | <u> </u> |
| $\odot$       | 14     |                            |                                               |                                                                                                    |                           |          |
| 8             |        | IN Narquivo /              |                                               |                                                                                                    |                           | •        |
| Dr            | aw 🕶   | 🗟 🍪 🗛 🖓 AutoShapes 🕶 🔨     | 🔪 🗆 O 🔮 4 🔌                                   | • • 🚄 • 📥 • 🚍 🎫 🗄                                                                                                    | ╡┖ 🖉 🛛 🗍 🚾                |          |
| Rea           | idy    |                            |                                               |                                                                                                    |                           | Γ        |

Figura 3: Disposição de alguns dados em uma planilha após a gravação.

# 5. BIBLIOGRAFIA

F.W. BELL 9550 Gauss/Teslameter, Instruction Manual . July, 1997. <sup>©</sup>Bell Technologies Inc.